#### EN Air conditioner WIFI Socket plug

#### **GB109**

Reset

#### **01. INSTALLATION & CONNECT POWER**

A. Plug Wifi socket into wall power socket

B. Air conditioner power cord connect Wifi socket. INFO: The indicate light will flash fast with red color when first time connect power. If it not flash, please press reset button,

02. PRODUCT INTRODUCE: Wifi socket is an intelligent product, is the partner for traditional air conditioner (AC socket), with it, you can control your air conditioner remotely by phone App, such as ON/OFF, temperature, modes, and you can also get real-time feedback from the APP. Light statues: Fast flash with red color: Networking configuration. Green or blue color: connected.

#### Android<sup>.</sup> iOs: 城田

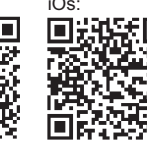

#### 03. APP DOWNI OAD:

APP can help you control Air Conditioner easily. Android & iOS available. Please download below QR code by scan it.

Indicate

liaht

#### 04. ADD NEW AC SOCKET

SSID Home-W/Fi

Password WIFI password

Connect WiFi

- Launch APP
- Search new device

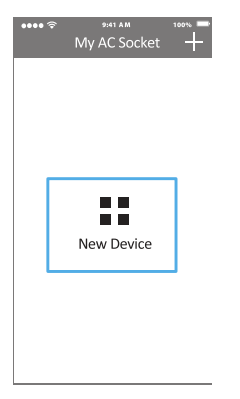

#### 05. WIFI CONFIGURATION: Input the WiFi password when indicate light flash

fast with red color, and then start search new device.

Search Device

#### 06. MATCH FOR AIR CONDITIONER'S MODEL:

0

0

Give a nice name to the partner, and input the socket initial password 123456, then start Intelligent Analysis Air Conditioner's Model

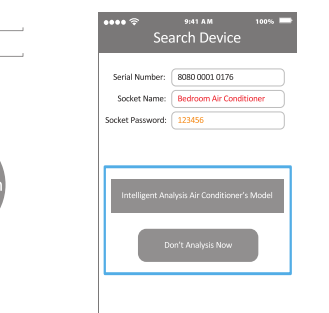

#### 07. FACING WITH AIR CONDITIONER.

and pressing its controller's ON/OFF button, then the partner start analysis and match with air conditioner, and you can use APP to control it after that

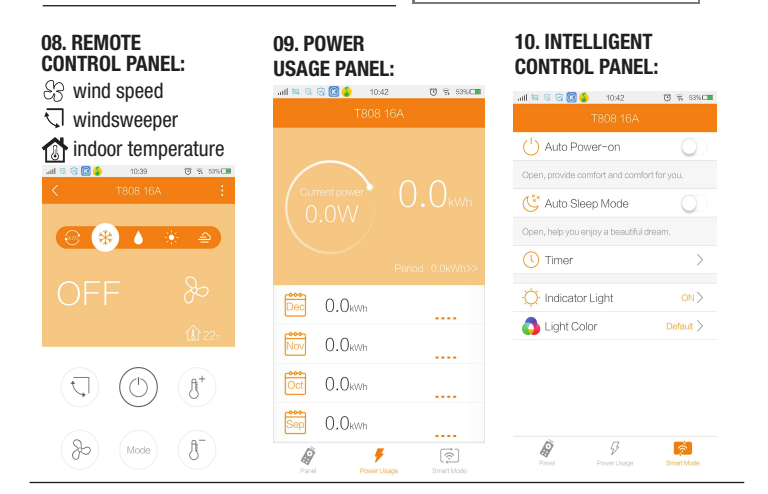

•••• 🕫

#### FAO:

How to do if WIFI configuration failed: Please check if socket and router poweron. Please ensure if the WiFi password correct. Please ensure phone using WiFi 2.4G frequency

How to you if WiFi SSID or Password changed? Restore to factory default setting, and input the new WIFI password. How to restore to default setting: Power on, and press Reset button till the light flash fastly with red color. How to dow if AC model matching failed? Please ensure router connect internet, or reboot socket and try again How to save your account info to cloud server? Suggest using phone number to register and login in.

ً₿

How to change the partner's password? After logined in, enter setting menu and change the password.

How to do if you changed a new AC and the partner cannot match for it? Login in. enter menu and choose matching AC model How to do if other people want add the AC which you had already Configured? Option 1: App scan the LAN and find the AC which already configured automatically Option 2: Click + in homepage and choose Device Configured.

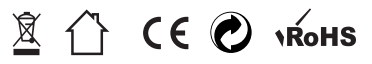

#### Zdalny kontroler WIFI do klimatyzacji

#### GB109

#### 01. PODŁĄCZENIE

PL

A. Podłącz kontroler do gniazdka sieciowego.

**B.** Podłącz kabel klimatyzacji do kontrolera **INFO**: Po podłączeniu kontrolka powinna zacząć migać na czerwono. Jeśli tak się nie dzieje, wciśnij przycisk RESET.

02. Informacje o produkcie: Kontroler Wifi przeznaczony do pracy z urządzeniami klimatyzacji zasilanymi z gniazdka sieciowego. Dzięki temu urządzeniu będziesz mógł wł/wył. oraz zmieniać funkcje działania klimatyzacji za pomocą swojego telefonu, przy użyciu specjalnej aplikacji. Lampka statusu: Migająca z czerwonym kolorem – konfiguracja sieci. Niebieski, lub zielony: urządzenie połaczone.

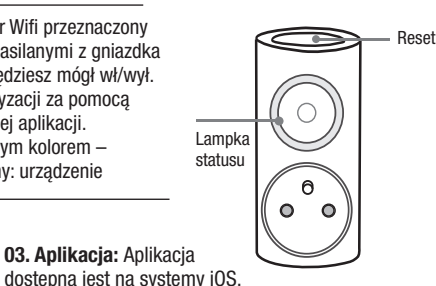

oraz Android. Aby rozpoczać pobieranie zeskanuj

telefonem kod QR znaidujacy sie obok.

#### Android.

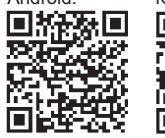

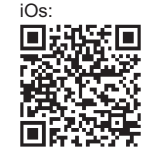

#### 04. Dodaj nowe gniazdko

- Połącz się z WiFi
- Uruchom aplikacje
- Wyszukaj nowe urządzenie

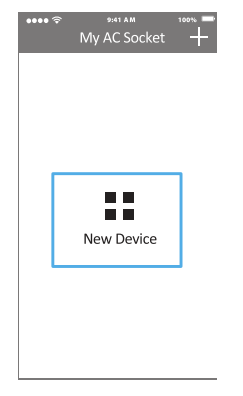

#### 05. Konfiguracja WiFi

Wpisz hasło swojej sieci WiFi gdy lampka mruga na czerwono i wyszukaj nowe urządzenie.

Search Device

SSID Home-M/F

Password WIFI password

06. Wybierz swoja jednostkę klimatyzacji: Możesz nazwać jednostkę, oraz wybrać hasło do ustawień kontrolera. Po zakończeniu uruchom "Intelligent Analysis Air Conditioner's Model".

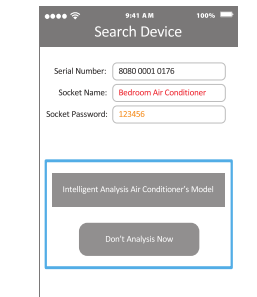

#### 07. SYNCHRONIZACJA

Włącz klimatyzacje, nasz kontroler rozpocznie proces wykrywania jednostki klimatyzacji, po czym będziesz mógł kontrolować urządzenie ze swojego telefonu.

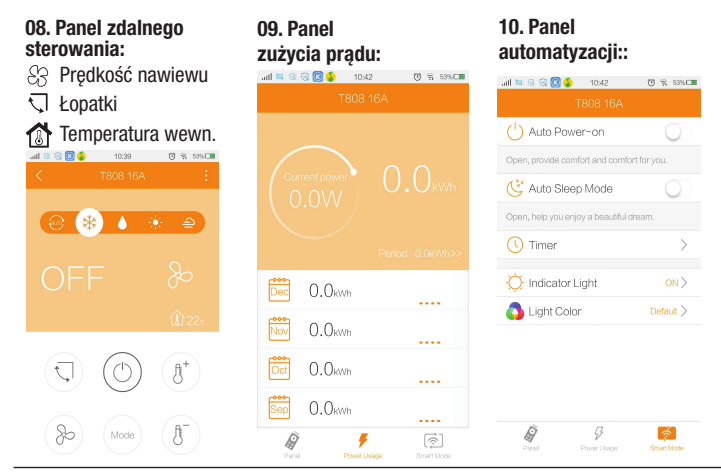

#### CZĘSTO ZADAWANE PYTANIA: Co zrobić jeśli konfiguracja WiFi nie powiodła sie? Sprawdź czy zarówno gniazdko

jak i router są włączone. Upewnij się że podałeś prawidłowe hasło WiFi.

Upewnij się że podałes prawiołowe nasło WIF Upewnij się, że Twój telefon używa częstotliwości WiFi 2.4GHz.

Co zrobić jeśli hasło zostało zmienione, lub go zapomniałeś? Zresetuj urządzenie do ustawień fabrycznych i wprowadź nowe hasło. Jak przywrócić ustawienia fabryczne? Naciśnij przycisk RESET, aż dioda kontrolera zamiga na czerwono.

### Co zrobić jeśli rozpoznanie jednostki klimatyzacji sie nie powiodło ?

Upewnij się, że router ma połączenie z internetem i uruchom ponownie gniazdko.

Jak zapisać swoje ustawienia w chmurze: Użyj swojego numeru telefonu aby się zarejestrować i zalogować. Jak zmienić hasło kontrolera? Zaloguj się, wejdź w ustawienia i zmień hasło.

Co zrobić jeśli zmieniłeś jednostkę klimatyzacji i kontroler jej nie rozpoznaje? Zaloguj się, wejdz w menu i włącz opcje: "matching AC model" Co zrobić jeśli inne osoby chca dodać jednostkę klimatyzacji która Ty juz skonfigurowałeś? 1: Aplikacja może automatycznie przeszukać sieć lokalną w poszukiwaniu skonfiguorwanych jednostek 2: Na stronie startowej naciśnij "+" i wybierz "device configured"

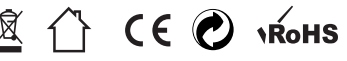

# Match for Device

#### DE WiFi Steckdose für Klimasteuerung

#### **GB109**

#### 01. Stromanschluss

A Stecken Sie die WiFi Smart Socket in eine Steckdose B Schließen Sie das Stromkabel an die Steckdose. Die LED blinkt schnell, einige Male pro Sekunde. Drücken Sie bitte die Reset-Taste wenn die LED nicht blinkt.

02. Produktbeschreibung: Wifi-Controller ist entworfen. um mit Klimageräten betrieben aus der Steckdose zu arbeiten. Mit diesem Gerät können Sie aktivieren/ deaktivieren und die Funktionen ändern mit Ihrem Telefon dank einer speziellen Applikation.

LED Status: Schnell blinkend (ROT) - Installationsmodus Blau oder grün: Netzsteckdose ist eingeschaltet.

#### Android:

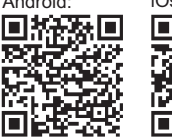

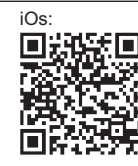

04. Eine WiFi Steckdose hinzufügen: Geben Sie bitte Ihr Netzwerk Passwort ein. Starten Sie die App. Suchen nach neuen Gerät.

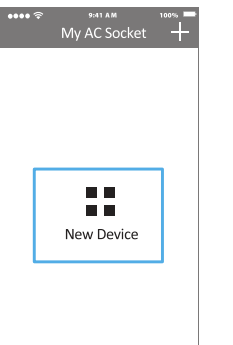

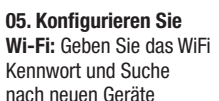

9:41 A M

Search Device

start search

SSID . Home-WiFi

Password WiFi password

•••• 🗢

Betriebssystem. Scannen Sie den

QR-Code um die App hier downloaden.

#### 06. Wählen Sie ihren

Klimagerät: Sie können das Gerät nennen, und ein passwort für den Controller wählen Nach Fertigstellung starten Sie "Intelligent Analysis Air Conditioner's Model"

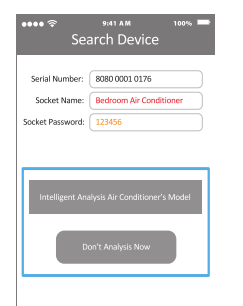

#### 07. SYNCHRONISATION

Schalten Sie die Klimaanlage, Wifi-Controller wird die Klimagerät suchen. dann können Sie das Gerät mit dem Telefon steuern

#### 10. Automatisierung-**08. REMOTE** 09. Stromverbrauch-CONTROL PANEL: Panel: Panel: & Luftgeschwindigkeit ull 🔤 😳 😨 🕵 🐴 🛛 10:42 🛛 🗑 53% 🗂 Schultern nnentemperatur (1) Auto Power-on ି 🖸 🔹 10:39 🗇 % ୪୪% 💶 😢 Auto Sleep Mode 💮 (券) 💧 🔅 ≙ ( Timer O Indicator Light 0.0kwh 🔼 Light Color 0.00000.0kwh ß 0.0kwh A Ŕ

#### FAO: Was soll man tun, wenn WiFi Konfiguration fehlgeschlagen ist?

Überprüfen Sie, ob sowohl die Router und Buchse an sind. Stellen Sie sicher, dass Sie das richtige Kennwort eingegeben haben. Stellen Sie sicher, dass Ihr Telefon verwendet eine WiFi Frequenz von 2,4 GHz. Passwort geändert oder vergessen? Setzen Sie das Gerät auf die Werkseinstellungen und geben Sie ein neues Kennwort ein. Wie Sie die Werkseinstellungen wiederherstellen? Drücken Sie die BESET-Taste, bis die rote Leuchtanzeige blinkt Erkennungseinheiten ist gescheitert? Stellen Sie sicher, dass der Router hat eine Internetverbindung und starten Sie den Sockel. Wie die Einstellungen in der Cloud

speichern?

Verwenden Sie Ihre Telefonnummer, um sich zu registrieren und anmelden.

÷.

Wie kann ich das Passwort-Controller ändern? Melden Sie sich an, gehen Sie zu Einstellungen und ändern Sie das Passwort

Sie haben Ihre Klimaanlage verändert, und der Controller erkennt die nicht? Melden Sie sich an. gehen Sie auf das Menü und aktivieren Sie die Option "matching AC model"

#### Andere wollen Klimaanlage hinzufügen die Sie bereits konfigurieren haben ?

1: APP auf der Suche nach konfigurierten Einheiten kann automatisch das lokale Netzwerk scannen 2: Auf der Startseite, drücken Sie die + und wählen Sie "Device konfiguriert"

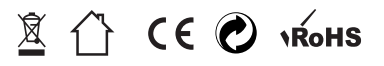

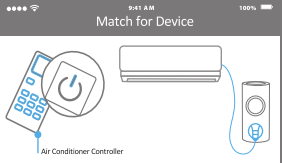

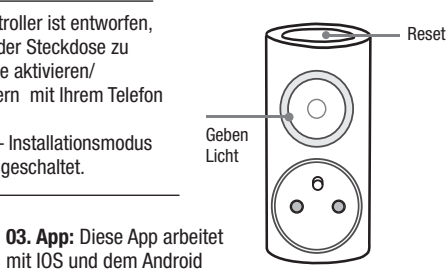

#### FR Adaptateur WiFi pour le contrôle de la climatisation GB109

**01. Installation et branchez l'alimentation: A.** Adaptateur WiFi branchez dans la prise de courant murale. **B.** Branchez le câble du adaptateur Adaptateur WiFi. Après la connexion du adaptateur il devrait que la petite lampe témoin commence clignoter en rouge. Si diode sur l'appareil ne marche pas, appuyez le bouton de réinitialisation (reset).

**02. Introduire des produits:** Adaptateur Wi-Fi est l'appareil intelligent, il est l'adaptateur pour le contrôle de la climatisation que alimente par la prise de courant, aussi vous pouvez télécommander votre climatiseur par un téléphone, des fonctions comme: allumé/arrêt, une température, des modes, et vous pouvez également obtenir des informations en temps réel. **Statues de lumière:** clignotement rapide par la couleur rouge: configuration réseau. Vert ou bleu couleur: connecté.

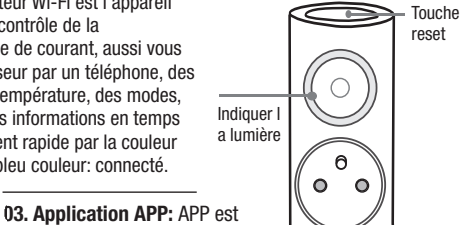

# Android:

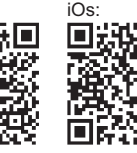

## 04. Ajouter un nouvelle prise:

- Connectez WiFi
- Lancez APP
- Recherchez le nouveau dispositif

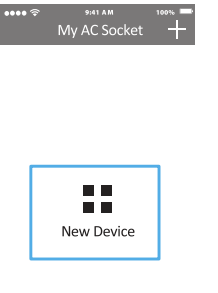

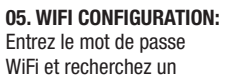

9:41 A M

nouveau appareil.

SSID Home-MSE

Password WiFi password

•••• 🗟

utile au contrôle de la climatisation facilement. L'application est disponible pour

100%

des système opérationnel iOS et Android. Commencer

télécharger en scannant le code QR au-dessous.

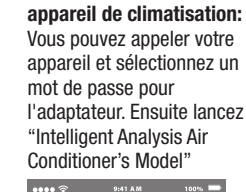

06. Choisissez votre

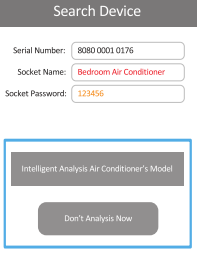

#### 07. LA SYNCHRONISATION

Allumez la climatisation, l'adaptateur commencez rechercher la unité de la climatisation. puis vous pouvez contrôler l'appareil pat la téléphone.

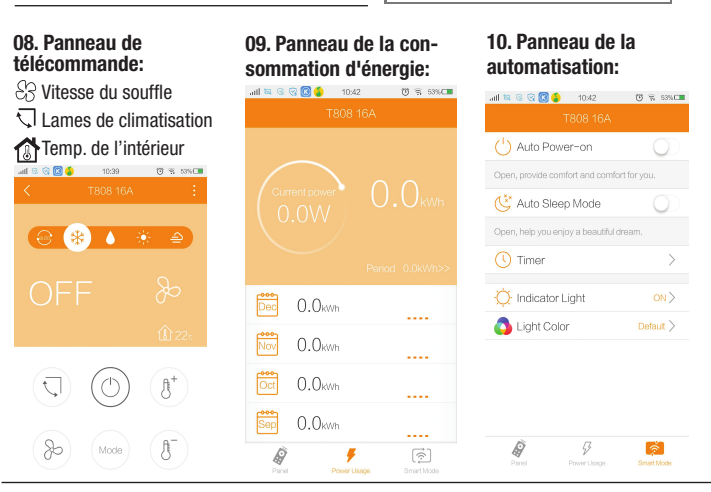

#### FOIRE AUX QUESTIONS:

Que faire si la configuration Wi-Fi a échoué? Vérifiez si la prise et le routeur est branché. Assurez-vous que vous avez entré le mot de passe WiFi correctement. Assurez-vous que votre téléphone utilise une fréquence de 2.4GHz WiFi Que faire si vous avez changé votre mot de passe ou vous avez cublié le mot de passe? Réinitialisez l'appareil aux paramètres d'usine et entrez un nouveau mot de passe.

Comment restaurent les paramètres d'usine? Appuyez sur le bouton reset jusqu'à la petite lampe témoin du adaptateur commence clignoter en rouge.

Que faire si la reconnaissance de l'unité de la climatisation a échoué? Assurez-vous que le routeur est a connecté au réseau et lancez la prise.

Comment enregistrer vos paramètres dans l'informatique de nuage? Utilisez votre numéro de téléphone et vous registrez, ensuite vous connectez Comment puis-ie changer le mot de passe du adaptateur? Connectez-vous, allez dans les paramètres et changez le mot de passe. Que faire si vous avez changé votre unité de la climatisation et l'adaptateur ne le reconnaît pas? Connectez-vous, allez dans le menu des options et allumez: "matching AC model". Que dois-ie faire si d'autres personnes veulent aiouter l'unité de climatisation que vous avez déià configuré? APP peut rechercher le réseau local automatiquement pour trouver l'autre unités configurées. Sur la page d'accueil vous appuvez sur le "+" et sélectionnez "device configured".

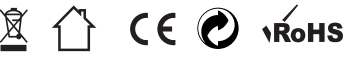

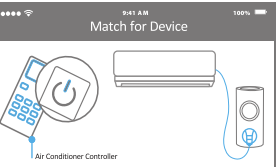

#### Controllore wifi per condizionatori

#### GB109

#### 01. Collegamento

**A.** Collegare il controller nella presa. **B.** Collegare il cavo al controller di aria condizionata Dopo aver collegato la luce dovrebbe iniziare a lampeggiare in rosso. In caso contrario, premere il pulsante di reset.

# **02. Informazioni sul prodotto:** Controllore Wifi progettato per funzionare con dispositivi come condizionatore d'aria dalla presa di corrente. Con questo dispositivo è possibile accendere / soegnere e cambiare le funzioni del climatizzatore utilizzando

il telefono, utilizzando una speciale applicazione.

#### Lampada dello status:

Il lampeggio di colore rosso - la configurazione di rete . Blu, o verde-dispositivo collegato.

#### Android:

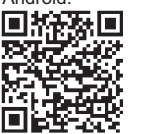

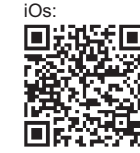

•••• 🗟

SSID Home-MSE

Password WiFi password

#### 04. Aggiungi una nuova presa:

- Collegarsi via WiFi
- Accendere APP
- Cerca nuovo dispositivo

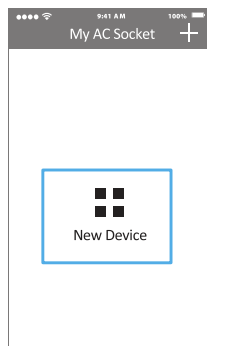

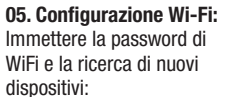

03. Applicazione:

L'applicazione è disponibile per iOS e Android. Per lo scaricamento si deve fare la scansione del codice QR.

#### : 06. Scegli la unità di aria condizionata:

È possibile salvare l'unità e scegliere una password per le impostazioni del regolatore. Dopo il completamento, comincia "Intelligent Analysis Air Conditioner's Model"

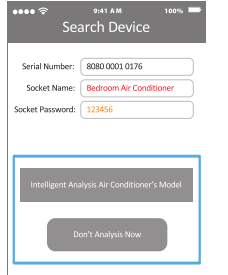

#### 07. Sincronizzazione

Accendere condizionatore. Controllore avvierà il processo di scoperta condizionatore d'aria, allora è possibile controllare il dispositivo con il telefono.

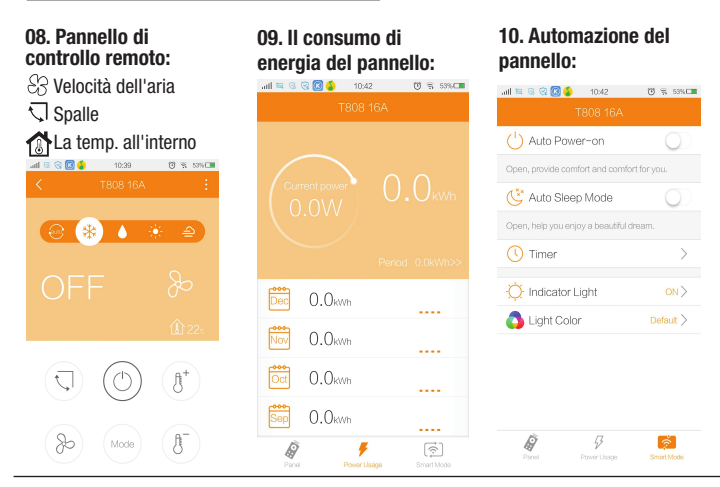

#### Domande frequenti:

Cosa fare se la configurazione Wi-Fi non è riuscito?Assicurarsi che sia la presa di corrente e il router sia acceso. Assicurarsi di aver inserito la password WiFi corretto. Assicurarsi che il telefono utilizza una frequenza WiFi di 2.4GHz Cosa fare se il password è stato modificato o dimenticato? Resettare il dispositivo alle impostazioni di fabbrica e immettere una nuova password

**Come ripristinare le impostazioni di fabbrica?** Premere il tasto RESET fino a quando l'indicatore di controllore lampeggia rosso.

Cosa fare quando connessione con condizionatore non è riuscito? Assicurarsi che il router ha una connessione a Internet e riavviare l'uscita. **Come salvare le impostazioni nel cloud?** Usa il tuo numero di telefono per iscriversi ed effettuare il login

Come faccio a cambiare il password? Entra, andare alle impostazioni e cambiare la password Cosa fare se avete cambiato l'unità di condizionamento dell'aria e il regolatore non lo riconosce? Entra, accedere al menu e attivare l'opzione "matching AC model"

Cosa devo fare se gli altri vogliono aggiungere unità di aria condizionata che è già stato impostato? 1: APP può esplorare automaticamente la rete locale per trovare quelli

già configurati 2: Nella pagina iniziale, premere il tasto "+" e selezionare "device configured"

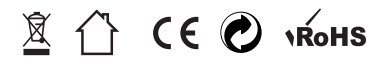

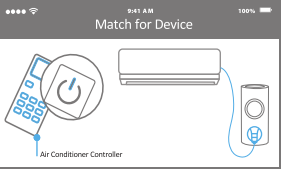

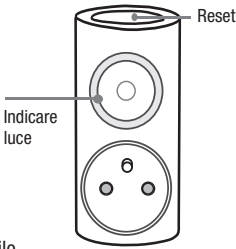

#### ES **GB109** Enchufe Wi-Fi inteligente para aire acondicionado

#### 01. Instrucciones de instalación

A. Enchufe el Enchufe Wi-Fi en la toma de corriente **B**. Conecta el cable de aire acondicionado al Enchufe Wi-Fi. La luz indicador debería paroadear rápidamente tras enchufarlo por primera vez. Si no parpadee, pulse el botón de reinicio.

02. Descripción del producto: Enchufe Wi-Fi es el enchufe inteligente, dispositivo que se utiliza para controlar el aire acondicionado en tu casa a distancia desde tu smartphone. mediante la red WiFi. Es la forma de construir una casa domótica de forma muy económica. Modos de funcionamiento: Rápido parpadeo, color rojo: en proceso de configuración de conexión. Encendido en verde o azul: conexión con éxito a Internet.

Android<sup>.</sup>

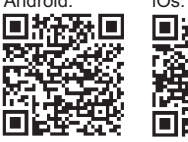

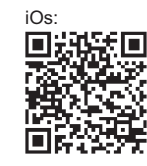

04. Añadir nuevo dísposítivo: -Conecte el enchufe a la red WiF -Abre la App en tu smartphone -Pulsa el botón 'New Device'

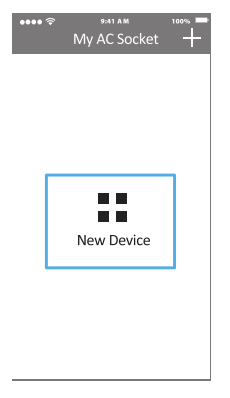

05. Configuración de WiFi: Si la luz indicador parpadea rápidamente en roio. introduce la contraseña de la red Wi-Fi v pulsa 'start search'.

03. Descarga la App:

de la aplicación.

Escanea el siguiente código

Luz

indicador

# •••• 🖘 Search Device SSID , Home-WiF Password WiFi password

06. Nombrar el dispositivo: Para su fácil identificación puede cambiar el nombre del enchufe, para hacerlo introduce la contraseña predeterminada '123456' v nulsa 'Intelligent Analysis

0

| •••• 🗟           | 9:41 A M 100% 📟                |
|------------------|--------------------------------|
| Search Device    |                                |
|                  |                                |
| Serial Number:   | 8080 0001 0176                 |
| Socket Name:     | Bedroom Air Conditioner        |
| Socket Password: | 123456                         |
|                  |                                |
|                  |                                |
|                  |                                |
| Intelligent Ana  | alysis Air Conditioner's Model |
|                  |                                |
|                  |                                |
|                  | on't Analysis Now              |
| D                | on't Analysis Now              |

#### 07. Sincronización:

El enchufe empezará a buscar por los dispositivos conectados. Enciende el aire acondicionado utilizando el control remoto del mismo. Tras encenderlo, el Enchufe Wi-Fi lo identificará v grabará en la memoria.

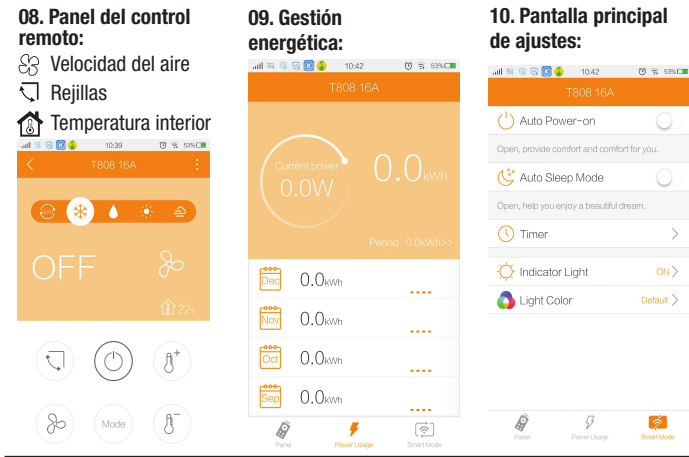

#### PREGUNTAS FRECUENTES: ¿Que hago si la conexión Wi-Fi falla?

Compruebe si el indicador LED parpadee en roio. Compruebe si la conexión y la contraseña de Wi-Fi son correctos.Compruebe que tu Smartphone Android utiliza una versión superior a 2.4. ¿Que hago tras cambiar la contraseña del router o el nombre de la red Wi-Fi? Restablezca la configuración a la original de fábrica v entra contraseña nueva. ¿Cómo restablezco a la configuración original de fábrica? Mantenga pulsado el botón RESET hasta que le indicador LED parpadee en rojo. ¿Qué puedo hacer si la configuración falla? Verifique su router permite conexiones WiFi o reinicia el enchufe.

¿Como memorizar el nombre de usuario v contraseña? Sugerimos utilizar tu número de teléfono como nombre de usuario y contraseña.

¿Cómo cambiar la contraseña del enchufe inteligente? Abra la aplicación, a continuación pulse 'setting' y cambia la contraseña.

¿Que hago si he cambiado el modelo de aire acondicionado por otro o uno nuevo?

Abra la aplicación, accede a los ajustes (Menu) y pulse 'matching AC model'.

¿Cual es el número máximo de los intervalos? Podrás personalizar hasta 20 intervalos en la aplicación 'iWUHome'.

¿Cómo añadir mi enchufe inteligente a la

aplicación de otro usuario? Opción 1. La aplicación puede añadirlo automáticamente tras conectarse a la red Wi-Fi. Opción 2. Abra la aplicación, pulse el botón '+' en la pantalla principal y selecciona el enchufe configurado.

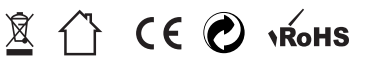

•••• 🕫

Match for Device

ً₿

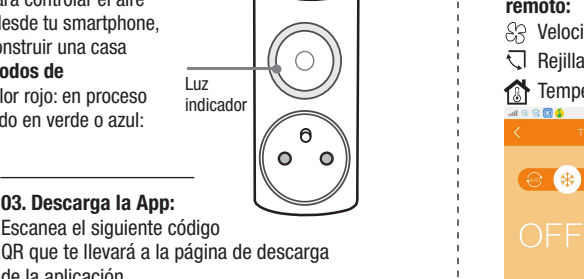

Reset